## Summarize

- 1. Download Voicemeeter from <u>www.voicemeeter.com</u>
- 2. Extract the files
- 3. Open Folder -- Voicemeeter Setup V 1046
- 4. Install by double click the .exe
- 5. REBOOT the computer
- 6. From the Start Menu, OPEN VM (Voicemeeter)

7. Look for menu directly above Hardware Out & Select "start at boot" and choose "minimize to tray.

- 8. Strip 1 click on Down Arrow
- 9. Select the WDM showing "your" USB headset/mic

10. Repeat 8 & 9 for Bus A1 -- farthest item to the right

11. Strip 3 Virtual Input will show the VB Sudio Voicemeeter VAIO

12. R click Speaker Icon in notification tray and L click Recording

13. R click in the new window and put check mark in Show Disconnected and Disabled Devices.

14. Scroll if necessary & Double Click the mic/headset being used and remove any check mark ins "listen to this device"15. R click the mic/headset and select enable -- "ready" will appear below the name

16. on Recording locate Voicemeeter Output and choose Set Default from the drop down menu beside the Properties Button and choose Default Device

17. Go to the Playback Tab, click and highlight the speakers

of "your" device look to the Set Default drop down next to Properties and select Default Communication Device.

18. Next see Voicemeeter Input (VB Audio Voicemeeter VAIO) and from the Set Default drop down menu select Default Device.

19. Apply & OK out of the Windows Sound Control Panel

20. Open Paltalk Messenger, click on the Gear on the R below the menu bar and the Preferences window will open. Click on AUDIO SETUP

21. Click on Play Sound button -- should hear the PT sound

22. Click on the blue text and record your voice and then listen to your voice after clicking stop recording.

23. If you hear your voice? Perfect.

24. Now to Play music -- check VM to see that Strip A has "B" selected and that Strip 3 has both "A & B" selected.

25. Choose a source for music from either the internet or from your player of choice such as WMP, VLC, WinAmp etc. and set the appropriate volume level in the player.

26. Repeat #22 and part way through the recording, begin to speak. Pause the music from your player. Listen to the music and also hear your voice and the music from the playback in PT Audio Setup.

27. If you hear both, everything is set as it should be. Any adjustments to volume can be done in the player and also the Windows Sound mixer >recording>double click of "your" mic/headset and choose the levels tab.